## 江苏 13 清单计价项目备案 xml 导出导入说明

本操作说明适用于具备导出江苏控制价备案功能的所有江苏省计价软件(如新点、未来等),其他项目(如08清单计价、定额计价等)参考本公司其他项目 说明,如您在使用过程中有任何问题,请联系我们:181-1314-4379。

新点:点击项目名称→检查【工程信息】下【操作状态】不为招标→【项目】→ 【生成备案文件】→补全【工程编号等信息】→完成或跳过【工程自检】→设定 好保存路径完成导出(注:导出备案 xml 文件以后,按正常操作上传到指标云平 台即可,文件类型请选择【江苏备案表】)

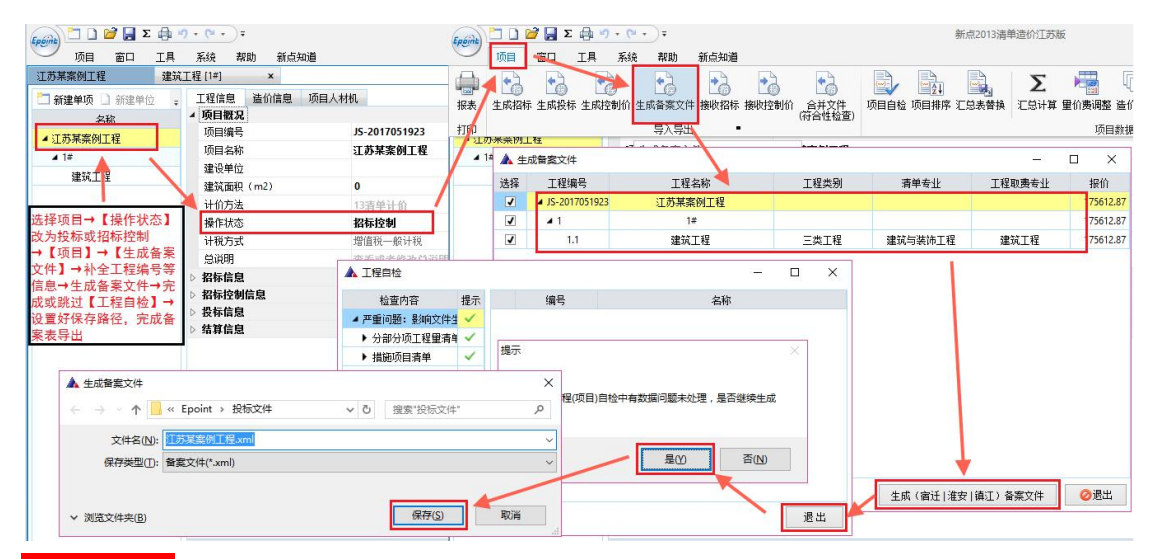

未来清单:进入项目管理→导出招标控制价\投标文件→选择【江苏控制价备案】
→录入【编号、名称等项目信息】→补全【取费专业、专业类别、清单专业】→
【确定】完成备案 xml 数据导出(注:导出备案 xml 文件以后,按正常操作上传到指标云平台即可,文件类型请选择【江苏备案表】)

| 25 | ) 未来清単 V5.10 (2017.4.28 江苏) - [C:\Users\kfb\Desk                                                                                                    | top\江苏某工程          | 一般计税.xr                                                                                                    | 导出数据             |                    | ×            |                |                                 |                         |                  |                      | _ 8             |
|----|----------------------------------------------------------------------------------------------------|--------------------|----------------------------------------------------------------------------------------------------|------------------|--------------------|--------------|----------------|---------------------------------|-------------------------|------------------|----------------------|-----------------|
| 4  | · <u>明白合理[[]</u> 编辑[L] 视超[V] 清甲序号排序[1] 截<br>《新建預算向导                                                                                                    | 」                  |                                                                                                    |                  |                    | ) - 🔳        | 工程信息           |                                 |                         |                  | ×                    |                 |
| •  | 打开換算项目 Ctrl+O<br>全球项目                                                                                                    |                    |                                                                                                    | C 江苏尖通用电子初级标识    | ○ 江苏省通田由子招投标V3 1标准 |              | 费              | 名称<br><sup>军</sup> 项目编号         | 坝目信息<br>JS-201705010023 |                  |                      |                 |
|    | 保守项目 Ctrl+S                                                                                                    |                    |                                                                                                    |                  | ing (ontegra 日起立路  | QS<br>QDA    | QS<br>QDA      | 项目名称<br>建设单位                    | 江苏某工程                   |                  |                      | L责              |
|    | 月長5<br>動き7日<br>早入経費交付<br>早社協気文件<br>导社協気文件<br>导社協気文件                                                                                                    |                    | (中京川中生山市(水い)「水単(2010年0月起来他)<br>使用農 ( ( 武芸堂)) ( ( 武芸堂)) ( ( 武芸堂)) ( ( ( ( ( ( ( ( ( ( ( ( ( ( ( ( ( (                        |                  |                    |              | QDB<br>QDC     |                                 |                         |                  |                      | 4 表             |
|    |                                                                                                    |                    |                                                                                                    |                  |                    |              | QE             |                                 | -                       |                  |                      | 里贵              |
|    |                                                                                                    |                    | 8                                                                                                    |                  |                    |              | QR             |                                 |                         |                  |                      | -               |
|    |                                                                                                    |                    |                                                                                                    |                  |                    |              | JG<br>QR-JG    | -                               |                         |                  |                      |                 |
|    | 投标符合性检查<br>导入量筋合一工程文件<br>营业规工程转增值税工程                                                                                                    |                    | 2全文明施                                                                                                    | 1.26.1           | <u>确定</u>          | 取消           | AQWM<br>QT     |                                 |                         | 1                |                      | <b></b>         |
|    |                                                                                                    |                    |                                                                                                    |                  |                    |              | ZLJE           |                                 |                         |                  |                      | +               |
|    | 酒但根上栏转音业根上栏<br>C\Users\kfb\Desktop\汀苏军丁程.一般计税.xmd                                                                                                    |                    | - 2<br>2<br>2<br>3<br>3<br>3<br>6<br>6<br>1<br>1<br>6<br>6<br>1<br>1<br>1<br>1<br>1<br>1<br>1<br>1<br>1<br>1<br>1<br>1<br>1 |                  |                    | 소나카위         | 李麗主山           |                                 | /                       | 确定               |                      |                 |
|    | erfesers fore to concept (200 x 201 x 201 | 4 規费               | 010                                                                                                    | 程调号 手过上任有你<br>绿化 | 园林                 | 三类工程         | 园林绿化门          | 36944.41                        | 0<br>36944.41           |                  | 3.4- 忠水包用<br>4- 规费   | 服务费             |
| 1r | 进入项目管理→导出招标控制价\投标文件                                                                                                    | 4.1 社会保<br>4.2 住房公 | 险费 <sup>011</sup><br>和分 <sup>013</sup>                                                                                      | 捕获<br>室外雨水、污水    | 园林<br>排水工程         | 三类工程<br>三类工程 | 园林绿化]<br>通用安装] | 3.3 935301.38<br>0.55 935301.38 | 30864.95<br>5144.16     | 分部分项工制<br>分部分项工制 | 4.1-社会保障<br>4.2-住房公司 | 金费<br>0余        |
|    | →选择【江苏控制价备案】→录入【编号、                                                                                                    | 4.3 T稈排<br><       | 污惑 <sup>015</sup>                                                                                                    | 室外土方             | 大型土石方工程            | 三类工程         | 通用安装」          | 0.1 935301.38                   | 935.3                   | 分部分项工具           | 4.3-丁程排列             | 5费              |
|    | 名称等项目信息】→补全【取费专业、专业                                                                                                    | 代号                 | 4417                                                                                                    |                  |                    | 1            |                |                                 |                         |                  |                      | 合计<br>827892_61 |
|    | 类别、清单专业】→【确定】完成备案xml                                                                                                    | QDA 分部             | 分项                                                                                                    |                  |                    | 1            |                |                                 |                         |                  |                      | 160704.26       |
| լլ | 数据导出                                                                                                    | QDP 分部             | 分项<br>分项                                                                                                    |                  | <b>F</b>           | 福定           | RT 26          |                                 |                         |                  |                      | 2034.16         |
|    |                                                                                                    | QDB 分部             | 分项                                                                                                    |                  |                    | 111/4a       |                |                                 |                         |                  |                      | 597387.45       |